| I | Jpgrade tlačového manažéra PPEKK verzia 2.2.0, firmware CHDÚ verzia 1.3.2,                                                                                     |
|---|----------------------------------------------------------------------------------------------------|
|   | elektronická páska verzia 1.0.5                                                                                                    |
|   | Inštalácia tlačového manažéra                                                                                                    |
|   | Ukončenie aplikácie tlačového manažéra                                                                                                    |
|   | Skontrolovať nastavenie plných práv užívateľa na adresár tlačového manažéra v prostred<br>Windows – Vlastnosti - Zabezpečenie - Povolenia                      |
| ۶ | Vymazanie súboru debug.txt ak existuje v adresári tlačového manažéra                                                                                           |
|   | Stiahnutie novej verzie programu z nasledujúcej linky: <u>Tlačový manažér TM5000WIN</u>                                                                        |
| ۶ | Na inštaláciu vyberte adresár pôvodného tlačového manažéra                                                                                                    |
|   | POZOR cesta na inštaláciu nemôže obsahovať medzery                                                                                                    |
|   | 🔀 Sprievodca inštaláciou - eKasa TM5000WIN – 🗆 🗙                                                                                                    |
|   | Vyberte cieľový adresár<br>Kam má byť produkt eKasa TM5000WIN nainštalovaný?                                                                                   |
|   |                                                                                                    |
|   | Sprievodca nainštaluje produkt eKasa TM5000WIN do nasledujúceho<br>adresára.                                                                                   |
|   | Pokračujte kliknutím na tlačidlo Ďalej. Ak chcete vybrať iný adresár, kliknite na tlačidlo<br>Prechádzať.                                                      |
|   | C:\TM5000WIN Prechádzať                                                                                                    |
|   | Inštalácia vyžaduje najmenej 9,7 MB miesta na disku.                                                                                                    |
|   | < <u>S</u> päť <u>Ď</u> alej > Zrušiť                                                                                                    |
|   | Spustite pasledujúcu voľbu                                                                                                    |
| , |                                                                                                    |
|   | 15 Sprievodca inštaláciou - eKasa TM5000WIN -                                                                                                    |
|   | Vyberte komponenty<br>Aké komponenty majú byť nainštalované?                                                                                                   |
|   |                                                                                                    |
|   | Zaskrtnite komponenty, ktoré majú byť nainštalované; komponenty, ktoré se nemajú<br>inštalovať, nechajte nezaškrtnuté. Pokračujte kliknutím na tlačidlo Ďalej. |
|   | 3.Upgrade tlačového manažéra, zachová pôvodnú konfiguráciu 🗸                                                                                                   |
|   | < Späť Ďalei > Zručiť                                                                                                    |

| Spustite aplikáciu tlačo                    | ového manažéra a skontrolujte                                                                                                    | : nastavenia                                                                                                    |
|---------------------------------------------|----------------------------------------------------------------------------------------------------|----------------------------------------------------------------------------------------------------|
| 🔂 Sprievodca inš                            | taláciou - eKasa TM5000WIN                                                                                                    | - 🗆 X )                                                                                                    |
|                                             | Dokončuje sa<br>eKasa TM5000      Sprievodca inštaláciou dol<br>TM5000WIN na Váš počíta<br>pomocou nainštalovaných<br>Ukončite sprievodcu inšta<br>Modifikácia súboru co<br>Kompletný manuál<br>Spustiť aplikáciu TM5                                                                      | inštalácia produktu<br>bovin<br>konči inštaláciu produktu eKasa<br>ač. Produkt je možné spustiť<br>nikon a zástupcov.<br>láciou kliknutím na tlačidlo Dokončiť.<br>onfig.ini |
|                                             |                                                                                                    | Dokončiť                                                                                                    |
| <ul> <li>Kliknite pravým tlačíti</li> </ul> | kom myši na ikonu tlačového n<br><u> (</u> 📾 🕬                                                                                                    | nanažéra a vyberte voľbu Konfi                                                                                                    |
| <ul> <li>Kliknite pravým tlačíti</li> </ul> | kom myši na ikonu tlačového n<br>[] 🦟 🐄 🕬<br>Servisná podpora                                                                                                    | nanažéra a vyberte voľbu Konfi<br>Ctrl+Alt+S                                                                                                    |
| <ul> <li>Kliknite pravým tlačítl</li> </ul> | kom myši na ikonu tlačového n                                                                                                    | nanažéra a vyberte voľbu Konfi<br>Ctrl+Alt+S<br>Ctrl+Alt+I<br>Ctrl+Alt+T                                                                                                    |
| <ul> <li>Kliknite pravým tlačítl</li> </ul> | kom myši na ikonu tlačového n<br>Servisná podpora<br>Info<br>Pripojiť tlačiareň<br>Stav tlačiarne                                                                                                    | nanažéra a vyberte voľbu Konfi<br>Ctrl+Alt+S<br>Ctrl+Alt+I<br>Ctrl+Alt+T                                                                                                    |
| <ul> <li>Kliknite pravým tlačítl</li> </ul> | kom myši na ikonu tlačového n<br>Servisná podpora<br>Info<br>Pripojiť tlačiareň<br>Stav tlačiarne<br>TSClient<br>Sourtesia servence                                                                                                    | nanažéra a vyberte voľbu Konfi<br>Ctrl+Alt+S<br>Ctrl+Alt+I<br>Ctrl+Alt+T                                                                                                    |
| <ul> <li>Kliknite pravým tlačítl</li> </ul> | kom myši na ikonu tlačového n<br>Servisná podpora<br>Info<br>Pripojiť tlačiareň<br>Stav tlačiarne<br>TSClient<br>Spustenie programov                                                                                                    | nanažéra a vyberte voľbu Konfi<br>Ctrl+Alt+S<br>Ctrl+Alt+I<br>Ctrl+Alt+T                                                                                                    |
| <ul> <li>Kliknite pravým tlačítl</li> </ul> | kom myši na ikonu tlačového n<br>Servisná podpora<br>Info<br>Pripojiť tlačiareň<br>Stav tlačiarne<br>TSClient<br>Spustenie programov<br>E-Kasa                                                                                                    | nanažéra a vyberte voľbu Konfi<br>Ctrl+Alt+S<br>Ctrl+Alt+I<br>Ctrl+Alt+T                                                                                                    |
| <ul> <li>Kliknite pravým tlačítł</li> </ul> | kom myši na ikonu tlačového n<br>Servisná podpora<br>Info<br>Pripojiť tlačiareň<br>Stav tlačiarne<br>TSClient<br>Spustenie programov<br>E-Kasa<br>Prehľad predaja<br>Hotovostné operácie                                                                                                   | nanažéra a vyberte voľbu Konfi                                                                                                    |
| <ul> <li>Kliknite pravým tlačítł</li> </ul> | kom myši na ikonu tlačového n<br>Servisná podpora<br>Info<br>Pripojiť tlačiareň<br>Stav tlačiarne<br>TSClient<br>Spustenie programov<br>E-Kasa<br>Prehľad predaja<br>Hotovostné operácie<br>Kópia posledného dokladu                                                                       | nanažéra a vyberte voľbu Konfi<br>Ctrl+Alt+S<br>Ctrl+Alt+I<br>Ctrl+Alt+T<br>k<br>Ctrl+Alt+C                                                                                  |
| <ul> <li>Kliknite pravým tlačíti</li> </ul> | kom myši na ikonu tlačového n<br>Servisná podpora<br>Info<br>Pripojiť tlačiareň<br>Stav tlačiarne<br>TSClient<br>Spustenie programov<br>E-Kasa<br>Prehľad predaja<br>Hotovostné operácie<br>Kópia posledného dokladu<br>Otvoriť peňažnú zásuvku                                            | nanažéra a vyberte voľbu Konfi<br>Ctrl+Alt+S<br>Ctrl+Alt+I<br>Ctrl+Alt+T<br>Ctrl+Alt+C<br>Ctrl+Alt+Z                                                                         |
| <ul> <li>Kliknite pravým tlačítl</li> </ul> | kom myši na ikonu tlačového n<br>Servisná podpora<br>Info<br>Pripojiť tlačiareň<br>Stav tlačiarne<br>TSClient<br>Spustenie programov<br>E-Kasa<br>Prehľad predaja<br>Hotovostné operácie<br>Kópia posledného dokladu<br>Otvoriť peňažnú zásuvku<br>Ukonči aplikáciu TM5000                 | Ctrl+Alt+S<br>Ctrl+Alt+I<br>Ctrl+Alt+T<br>Ctrl+Alt+T<br>Ctrl+Alt+C<br>Ctrl+Alt+Z                                                                                             |
| <ul> <li>Kliknite pravým tlačítl</li> </ul> | kom myši na ikonu tlačového n<br>Servisná podpora<br>Info<br>Pripojiť tlačiareň<br>Stav tlačiarne<br>TSClient<br>Spustenie programov<br>E-Kasa<br>Prehľad predaja<br>Hotovostné operácie<br>Kópia posledného dokladu<br>Otvoriť peňažnú zásuvku<br>Ukonči aplikáciu TM5000<br>Konfigurácia | Ctrl+Alt+S<br>Ctrl+Alt+I<br>Ctrl+Alt+T<br>Ctrl+Alt+T<br>Ctrl+Alt+C<br>Ctrl+Alt+Z<br>Ctrl+Alt+Z                                                                               |

| <ul> <li>Vložte prihlasovacie údaj</li> <li>Meno: Admin</li> </ul> | je a kliknite na tlačítko | Prihlásiť |
|--------------------------------------------------------------------|---------------------------|-----------|
| Heslo: admin                                                       |                           |           |
|                                                                    |                           |           |
|                                                                    |                           |           |
|                                                                    | Prihláse                  | nie       |
|                                                                    | Meno                      |           |
|                                                                    | Admin                     |           |
|                                                                    | Heslo                     |           |
|                                                                    | ••••                      | S         |
|                                                                    | Prihlás                   | iť        |
|                                                                    |                           |           |
|                                                                    |                           |           |

- > Po prihlásení :
  - 1. Kliknite na záložku PRIPOJENIE
  - 2. Skontrolujte nastavenia parametrov, platí pre komunikáciu RS232, alebo prevodník USB/RS232.

| Konfigurácia tlačového manažéra |              |        |     |              |
|---------------------------------|--------------|--------|-----|--------------|
| PREBERANIE TLAČE                | RS232        | TCP/IP |     | ID APLIKÁCIE |
| PRIPOJENIE                      | RS232        |        | OFF | ON           |
| AKTIVÁCIA                       | Port         | COM7   |     |              |
| DPH                             | BAUD         | 115200 |     | TEST         |
| UŽÍVATELIA                      |              |        |     |              |
| KONFIGURÁCIA                    | Time write   | 1000   | RS  | 3232USB      |
| EXPERT                          | ReadTotal    | 1000   | RT  | rs/cts       |
|                                 | ReadMulti    | 1000   |     |              |
|                                 | ReadInterval | 1000   |     |              |
| ULOŽIŤ NASTAVENIE               |              |        |     | DEFAULT      |

- 3. Kliknite na záložku KONFIGURÁCIA
- 4. Kliknite na konfiguráciu platidiel PLATIDLÁ
- 5. Skontrolujte nastavenie zaokrúhlenia.

| PREBERANIE TLAČE | N        | NASTAVENIA HLAVIČKA/PÄTIČKA |                        | A    | PLATIDLÁ    |  |
|------------------|----------|-----------------------------|------------------------|------|-------------|--|
| PRIPOJENIE       |          | Platidlá                    |                        |      |             |  |
|                  | 1.       | Hotovosť:                   |                        |      |             |  |
| AKTIVÁCIA        | 2.       | Platobná karta:             |                        |      |             |  |
|                  | 3.       | Stravné lístky:             |                        |      |             |  |
| DPH              | 4, Šeky: |                             |                        |      |             |  |
|                  | 5.       | Platba faktúr:              |                        |      |             |  |
| UŽÍVATELIA       | 6.       |                             |                        |      |             |  |
|                  | 7.       |                             |                        |      |             |  |
| KONFIGURÁCIA     | 8.       |                             |                        |      |             |  |
|                  | RND      | Zaokrúhlenie:               |                        |      |             |  |
| EXPERT           |          | Zaokrúhlenie                |                        |      |             |  |
|                  |          | Zaokrúhlov                  | ať platidlo            |      | 1 💆         |  |
|                  |          | Dátum akti                  | vácie zaokrúhlenia     | 1. 7 | 7. 2022 🛛 🗧 |  |
|                  |          | Prepočet H                  | otovosti               |      |             |  |
|                  |          | Zaokrúhlen                  | ie zápornej hotovosti  |      |             |  |
| LOŽIŤ NASTAVENIE |          | Automatick                  | é zaokrúhlenie aktivov | ané  |             |  |

6. Uložte nastavenie kliknutím na tlačítko ULOŽIŤ NASTAVENIE

## Napálenie novej verzie firmware do CHDU5000

Nový tlačový manažér podporuje iba novú verziu chráneného dátového úložiska. Bez nahratia firmware do CHDÚ nie je povolená komunikácia s tlačiarňou. Ak nebol vykonaný upgrade firmware CHDÚ tlačový manažér na to upozorní pri spustení.

Nová verzia firmware je uložená v súbore **chdu5001\_1.3.2.vsfw.** 

| 🖌 Konfigurácia tlačové | ého manažéra                                |                         |                   |                  | ×  |
|------------------------|---------------------------------------------|-------------------------|-------------------|------------------|----|
| PREBERANIE TLAČE       | Kontrola prístupu                           |                         | Style             | Ruby Graphite    |    |
| PRIPOJENIE             | Kontrola vymazania<br>Kópia bločku          |                         | Jazyk             | SK               |    |
| AKTIVÁCIA              | Msg                                         |                         | Zásuvka           | TEST OTVORENI    | Ā  |
| DPH                    | Ladenie<br>TEAS                             |                         | -Priorita procesu |                  |    |
| UŽÍVATELIA             | Release Socket                              |                         | 💿 Low 🖉           | Normal 🔍 High    |    |
| KONFIGURÁCIA           | End Message<br>Del ESC I                    |                         |                   | NASTAV TEST mó   | id |
| EXPERT                 | Calc SUM                                    |                         |                   | Test             |    |
|                        | Pevný formát<br>JC<br>Množstvo              | 2 •<br>3 •              |                   | Napálenie Firmwa | re |
| ULOŽIŤ NASTAVENIE      | Súbor s firmware pre (<br>C:\TM5000WIN\CHDU | CHDU5000<br>J5000_FW\ch | du5001_1.3.2.vsfv | , Nalist         | uj |

## Postup napálenia novej verzie CHDU5000

- 1. Kliknite na záložku EXPERT
- 2. Pomocou tlačítka Nalistuj je potrebné zvoliť požadovaný súbor. Nachádza sa v podadresári CHD5000\_FW.
- 3. Napálenie CHDÚ sa aktivuje tlačítkom Napálenie Firmware
- 4. Pred nahratím firmware sa zobrazí modré informačné okno.
- 5. Program skontroluje typ procesora, verziu aktuálneho firmware, verziu napaľovaného firmware a následne ak sú splnené definované podmienky umožní sa spustiť proces napaľovania.
- 6. Proces napaľovania sa zaháji stlačením klávesy A
- 7. Stlačením klávesy N sa napálenie preruší.
- 8. Po napálení alebo prerušení sa vyčítajú z CHDU5000 aktuálne hodnoty a zobrazia sa v okne.

3.

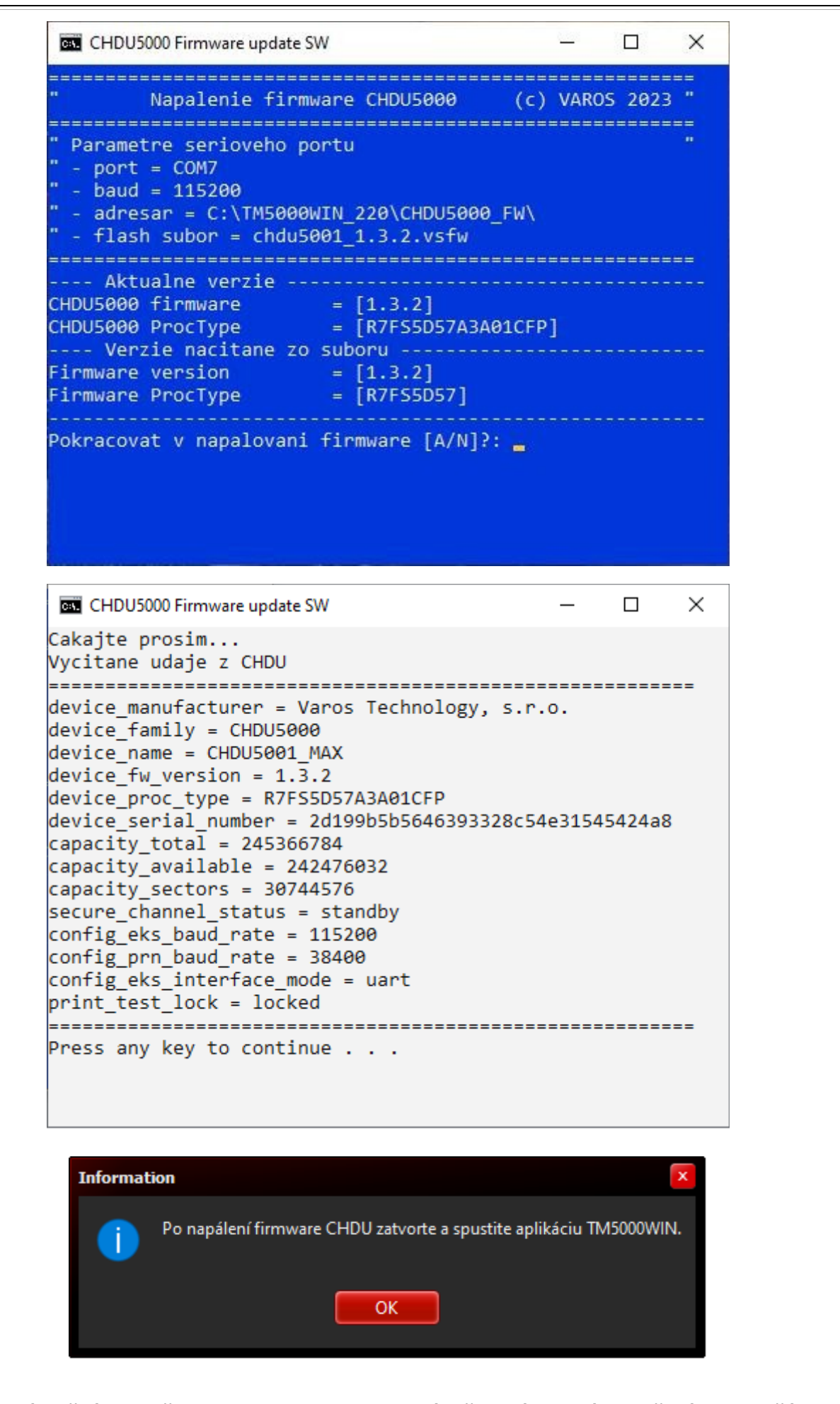

- 9. Na úspešné dokončenie napaľovania je potrebné reštartnúť aplikáciu tlačového manažéra.
- 10. Po reštarte tlačového manažéra skontrolovať správnosť verzií PPEKK a CHDÚ.

| Servisná podpora         | Ctrl+Alt+S |
|--------------------------|------------|
| Info                     | Ctrl+Alt+I |
| Pripojiť tlačiareň       | Ctrl+Alt+T |
| Stav tlačiarne           |            |
| TSClient                 |            |
| Spustenie programov      | ► F        |
| E-Kasa                   | •          |
| Prehľad predaja          | ۰.         |
| Hotovostné operácie      | ۲.         |
| Kópia posledného dokladu | Ctrl+Alt+C |
| Otvoriť peňažnú zásuvku  | Ctrl+Alt+Z |
| Ukonči aplikáciu TM5000  |            |
| Konfigurácia             | Ctrl+Alt+K |

(به 📾 🕼

| 🗹 Info TM5000WIN Produkčné prostredie 🧧 🗖 🗵                                                                                                    |
|----------------------------------------------------------------------------------------------------|
| Windows 10 (Version 10.0, Build 19045, 64-bit Edition)                                                                                                    |
| VAROS TECHNOLOGY TM5000WIN 2.2.0                                                                                                    |
| [Podporované CHDU]<br>CHDU5001 1.3.2<br>Verzia pripojeného CHDU: 1.3.2<br>Verzia uProc: R7FS5D57A3A01CFP                                                                                                    |
| [Certifikát]<br>Platnosť certifikátu: 440 dní<br>Od: Deň: 7 Mesiac: 12 Rok: 2022 Čas: 12:57:39<br>Do: Deň: 6 Mesiac: 12 Rok: 2024 Čas: 13:57:39                                                                                        |
| [Nastavenia načítané z TM5000WIN]<br>DPH: 20,10,0,0,0                                                                                                    |
| [Premenné aplikácie TM5000WIN ]<br>Komunikácia Aplikácia <> TM5000WIN<br>Súbor <> Timer                                                                                                    |
| [Komunikácia s tlačiarňou]<br>RS232: COM7, Baud: 115200, Handshake: RTS/CTS                                                                                                    |
| [ Umiestnenie súborov ]<br>Adresár aplikácie: C:\TM5000WIN<br>Vstupný súbor: C:\1VSTUPNE_SUBORY\TEST\Predaj\blocek_*.txt<br>Info adresár: C:\1VSTUPNE_SUBORY\TEST\Predaj<br>Ladiaci súbor: C:\TM5000WIN<br>Chybový súbor: C:\TM5000WIN |
|                                                                                                    |
| Admin Tools Hardware MsInfo Versions                                                                                                    |
|                                                                                                    |